# **CMS** Singapore

**Notification Setup User Guide** 

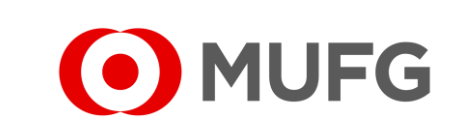

**MUFG Bank, Ltd.** A member of MUFG, a global financial group

## Things to note

• Notification Setup requires two (2) Administrators:

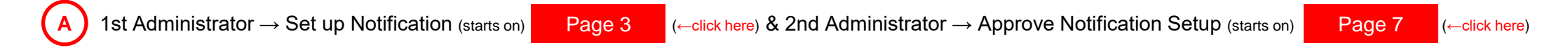

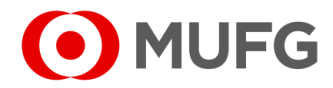

## Corporate Admin — Notification Setup

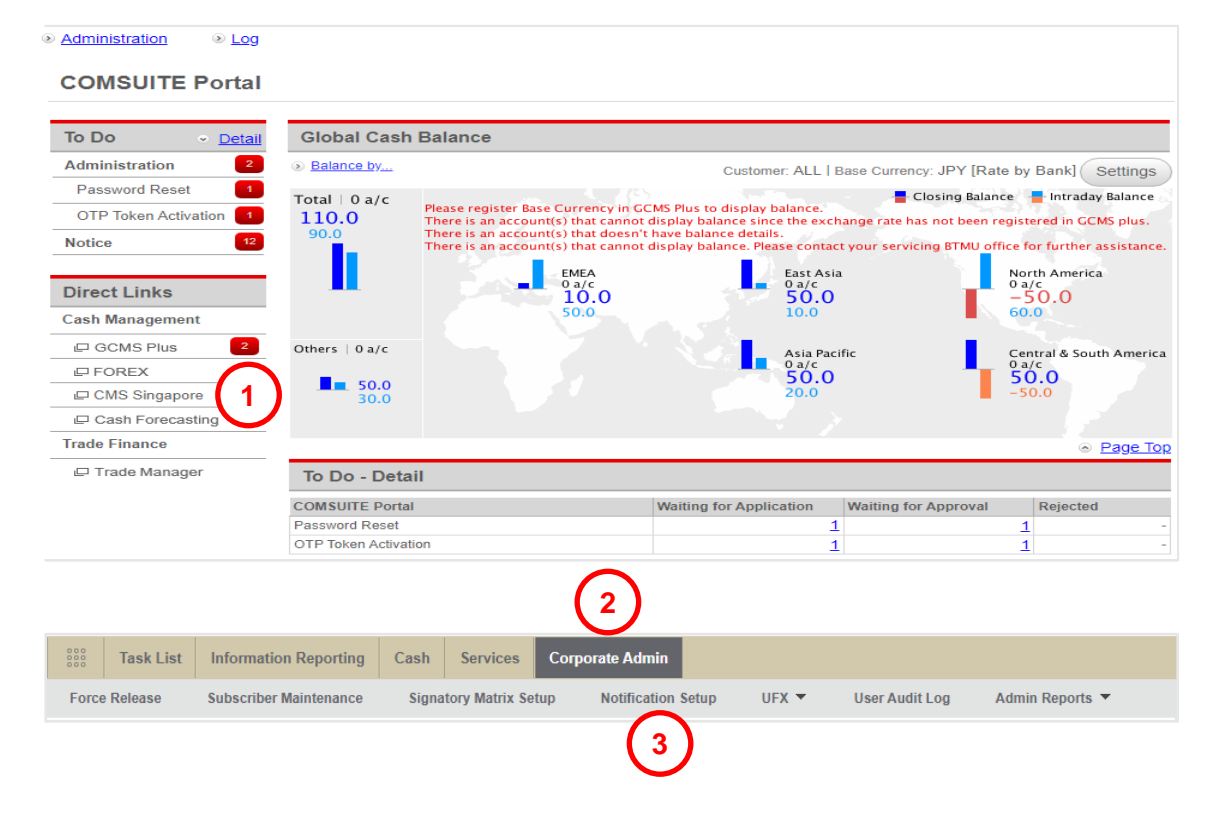

- Login to COMSUITE & click on CMS Singapore
   Click on Corporate Admin
- 3 Click on Notification Setup

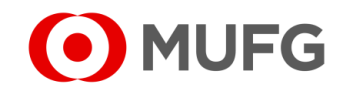

## Select User

| otification Setup | - Users |           |         |            |                                                |     |
|-------------------|---------|-----------|---------|------------|------------------------------------------------|-----|
| Company Inform    | ation   |           |         |            |                                                |     |
| company Code      |         |           | Company | (          |                                                |     |
|                   |         |           |         |            |                                                |     |
| User Listing      |         |           |         |            |                                                |     |
| User ID           | \$      | User Role | \$      | Mobile No. | \$<br>Email Address                            | \$  |
| USER001           |         |           |         |            | johnsmith@johnsmith.com                        |     |
| User ID USER001   | \$      | User Role | \$      | Mobile No. | \$<br>Email Address<br>johnsmith@johnsmith.com |     |
|                   |         |           |         |            |                                                |     |
|                   |         |           |         |            |                                                |     |
|                   |         |           |         |            | × <u>Delete</u>                                | Add |

| Company Information |    |              |                         |        |
|---------------------|----|--------------|-------------------------|--------|
| Company Code        | Co | mpany        |                         |        |
| User ID             |    | Search 2     |                         |        |
| User ID 🗢 User Role | \$ | Mobile No. 🗢 | Email Address           | \$     |
| USER001 3           |    |              | johnsmith@johnsmith.com |        |
|                     |    |              |                         | < Back |

| 1 | Click | Add    |
|---|-------|--------|
| 2 | Click | Search |

3 Click on the User ID (e.g. <u>USER001</u>) to select a user

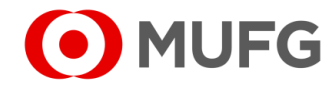

## Notification Setup Screen

| Event                                         | Secured Inbox | Email Address | SMS | Threshold Amount |
|-----------------------------------------------|---------------|---------------|-----|------------------|
| Workflow Notification                         |               |               |     |                  |
| Maker Notification                            |               |               |     | Settings         |
| Returned                                      |               |               |     | Settings         |
| Recalled                                      |               | 0             |     | Settings         |
| Pending Verification                          |               |               |     | Settings         |
| Pending Authorisation                         |               |               |     | Settings         |
| Pending Release                               |               |               |     | Settings         |
| Declined                                      |               |               |     | Settings         |
| Submitted to Bank                             |               |               |     | Settings         |
| Bank Host Notification                        |               |               |     |                  |
| Summary                                       |               |               |     | Settings         |
| Successful                                    |               | <b>(2)</b>    |     | Settings         |
| Bank Rejected                                 |               |               |     | Settings         |
| Event Notification                            | 1             | I             |     |                  |
| Event Reminder                                |               |               |     |                  |
| New Report Generated                          |               |               |     |                  |
| Notification of Inward Book Transfer          |               |               |     |                  |
| Notification of Inward Domestic Transfer      |               |               |     |                  |
| Notification of Inward Export Bill Settlement |               | <b>(3)</b>    |     |                  |
| Notification of Inward Foreign Remittance     |               |               |     |                  |
| Notification of Inward FAST Payment           |               |               |     |                  |
| Notification of Inward Giro Payment           |               |               |     |                  |

Select the following applicable Notification Types under Workflow Notification: (see Page 10 (←click here) for Notification Type Glossary)

#### For Makers:

#### For Approvers:

Pending Authorisation Recalled Submitted to Bank

#### For Verifiers:

Pending Verification Recalled Submitted to Bank

2 Select the following applicable Notification Types under Bank Host Notification: (see Page 10 (←click here) for Notification Type Glossary)

Successful Bank Rejected

**3** Select the following applicable Notification Types under Event Notification:

4 Click Submit

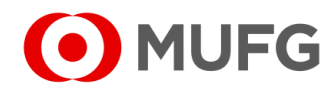

### Submission

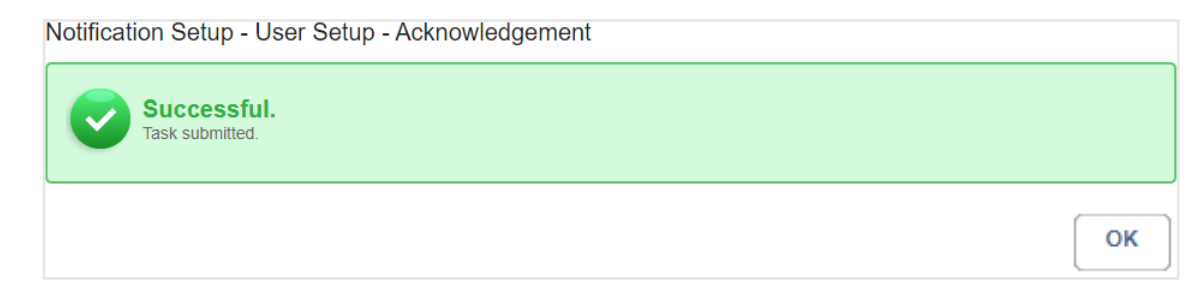

- Task submitted. Please get another Administrator to approve the Notification Setup (refer to next page)
- Go back to Page 4 (-click here) to set up another user (if any)

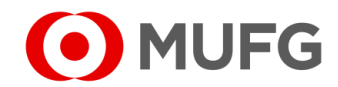

# Pending Authorisation

| I MUFG DUO            | Notice                                                                                                    |                                          |                         |                      | Inbox    |  |  |  |
|-----------------------|----------------------------------------------------------------------------------------------------|------------------------------------------|-------------------------|----------------------|----------|--|--|--|
| Trade Finance         | 26.Apr.2020 12:00 🛄                                                                                             | Expiration of electronic cer             | tificate is approaching |                      |          |  |  |  |
| Trade Manager         | 20.Apr.2020 12:00                                                                                               | System maintenance sche                  | dule                    |                      |          |  |  |  |
| Securities Management | 18.Apr.2020 12:00                                                                                               | We launch new service                    |                         |                      |          |  |  |  |
|                       | 11.Apr.2020 12:00                                                                                               | [Be careful!] Spam mail rep              | ported                  |                      |          |  |  |  |
| U WEBINQ              | 09.Apr.2020 12:00                                                                                               | Confirmation NO.0123456                  |                         |                      |          |  |  |  |
|                       | 05.Apr.2020 12:00 Ц                                                                                             | Expiration of electronic cer             | tificate is approaching |                      |          |  |  |  |
| Service Catalog       | 02.Apr.2020 12:00 [Campaign] Chance to upgrade your customer stage; Introduction of our updated policy for tran |                                          |                         |                      |          |  |  |  |
| Cash Management       | 28.Mar.2020 12:00                                                                                               | We launch new service                    |                         |                      |          |  |  |  |
|                       | 17.Mar.2020 12:00                                                                                               | 7.Mar.2020 12:00 Confirmation NO.0123456 |                         |                      |          |  |  |  |
| Netting               | 16.Mar.2020 12:00                                                                                               | Confirmation NO.7890234                  |                         |                      |          |  |  |  |
| CMS Singapore         | 06.Mar.2020 12:00 Ц                                                                                             | [Be careful!] Spam mail repo             | orted                   |                      |          |  |  |  |
| CMS Hong Kong         | 12.Feb.2020 12:00 👢                                                                                             | System maintenance sche                  | dule                    |                      |          |  |  |  |
| Trade Finance         |                                                                                                    |                                          |                         |                      | Page Top |  |  |  |
| Payables Finance      | To Do - Detail                                                                                                  |                                          |                         |                      |          |  |  |  |
|                       | COMSUITE Portal                                                                                                 |                                          | Waiting for Application | Waiting for Approval | Rejected |  |  |  |
| Service Links         | Password Reset                                                                                                  |                                          |                         | -                    | 1 -      |  |  |  |
| Belgium               | OTP Token Activation                                                                                            |                                          | :                       | 1                    | 2 -      |  |  |  |

|    | Task List            | Information Reporting | Cash        | Services      | Corporate Admin |   |  |
|----|----------------------|-----------------------|-------------|---------------|-----------------|---|--|
| Н  | ome                  |                       |             |               |                 |   |  |
| Y  | 'ou Have             | =                     | Bulletin Bo | ard           |                 | = |  |
| Ta | isks<br>🔨 Pending Au | uthorisation 2        | Bulletin B  | oard Messages |                 |   |  |
| S  | hortcuts             | =                     | File Repos  | itory         |                 | = |  |

- 1 Login to COMSUITE & click on CMS Singapore
- 2 Click on Pending Authorisation

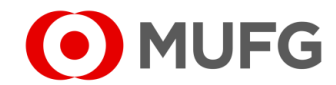

## Notification Setup Approval

|   | Company         |                              | Product/      | Function |          | Status             |                  |        |     |
|---|-----------------|------------------------------|---------------|----------|----------|--------------------|------------------|--------|-----|
|   | All             |                              | ▼ All         | All      |          |                    | ng Authorisation | •      |     |
|   | Orderer Account | No.                          | Value Da      | te       |          |                    |                  |        |     |
|   | All             | ٩                            | From          | 💾 To     |          | Sear               | ch Advanced S    | Search |     |
|   |                 |                              |               |          |          |                    |                  |        |     |
|   |                 |                              |               | Valua 🔺  | Amount 🚔 | Beneficiary/Debtor | Customer         | Status |     |
| C | Product         | Transaction<br>Reference No. | File Ref. No. | Date     | Amount   |                    | Reference        | oluluo | Ord |

| u are approving 1 non-financial trans | actional task(s) and 0 financial transactional task(s). |
|---------------------------------------|---------------------------------------------------------|
| Summary of Non-Financial Ira          | nsactional lask(s)                                      |
| Product                               | No. of Transaction                                      |
| Notification Setup                    | 1                                                       |
|                                       | Challenge Code: 753405<br>Response Code • 🛄 3           |
|                                       |                                                         |

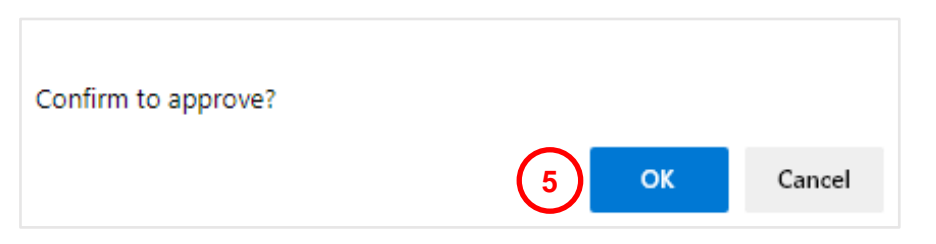

| 1 Tick o  | n Notification Setup                             |
|-----------|--------------------------------------------------|
| 2 Click   | Approve                                          |
| 3 Enter   | Response Code                                    |
| (click on | (A) for instructions how to enter Response Code) |
| 4 Click   | ОК                                               |

5 Click OK to confirm

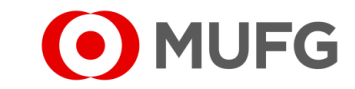

# Notification Setup Completed

#### Task Summary

| Successful.<br>Task approved. |                              |                                 |               |        |                    |                       |         |             |              |
|-------------------------------|------------------------------|---------------------------------|---------------|--------|--------------------|-----------------------|---------|-------------|--------------|
| Product                       | Transaction<br>Reference No. | Batch Ref. No.<br>File Ref. No. | Value<br>Date | Amount | Beneficiary/Debtor | Customer<br>Reference | Orderer | Task Status | Task Message |
|                               |                              |                                 |               |        |                    |                       |         |             |              |

1 Task approved. Click OK

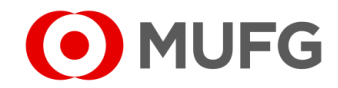

## Event & Bank Notification Glossary

| Maker Notification    | <ul> <li>Notification to Maker whenever there is an event triggered by a Verification / Authorisation /<br/>Release and when transaction is Successful / Bank Rejected.</li> </ul> | Go back to   | Page 5        | (-click here) for Notification Setup Screen |
|-----------------------|----------------------------------------------------------------------------------------------------|--------------|---------------|---------------------------------------------|
|                       | Notification will be sent to the Maker who submitted the task. Once there is a return and submit, the                                                                              |              |               |                                             |
|                       | subsequent notification will then be sent to the new Maker who submitted the task (and not the                                                                                     | Note:        |               |                                             |
|                       | previous one unless it is the same Maker).                                                                                                    | -            |               |                                             |
| Returned              | <ul> <li>Notification to Maker when his task is returned by Verifier / Authoriser / Releaser.</li> </ul>                                                                           | • Successful | 9 Ponk Poioc  | stad applies to CIBO & EAST Dovement only   |
|                       | Notification will be sent to the latest Maker who submitted the task.                                                                                                    |              | a Dalik Rejec | sted applies to GIRO & FAST Fayment only    |
| Recalled              | <ul> <li>Notification to the latest Verifier or Authoriser when Maker recalled his task.</li> </ul>                                                                                |              |               |                                             |
|                       | <ul> <li>Notification will be sent to the latest Verifier who verified the task when task is recalled from</li> </ul>                                                              |              |               |                                             |
|                       | Pending Verification stage.                                                                                                    |              |               |                                             |
|                       | Notification will be sent to the latest Authoriser who authorised the task when task is recalled from                                                                              |              |               |                                             |
|                       | Pending Authoriser stage.                                                                                                    |              |               |                                             |
| Pending Verification  | Notification to Verifier when there is an incoming task.                                                                                                    |              |               |                                             |
|                       | • This is a notification to all verifiers who can verify the task (based on Signature Matrix configuration                                                                         |              |               |                                             |
|                       | matching with Role).                                                                                                    |              |               |                                             |
| Pending Authorisation | Notification to Authoriser when there is an incoming task.                                                                                                    |              |               |                                             |
|                       | Notification is sent based on priority of authorisers configured in Signature Matrix Engine, i.e.                                                                                  |              |               |                                             |
|                       | authorisers in first priority will all receive notification first and after first priority is met, only then                                                                       |              |               |                                             |
|                       | notification to authorisers in priority 2 is sent.                                                                                                    |              |               |                                             |
| Declined              | Notification when Verifier, or Authoriser, or Releaser declines the task.                                                                                                    |              |               |                                             |
|                       | <ul> <li>Send notification to all who previously actioned on the task</li> </ul>                                                                                                   |              |               |                                             |
| Submitted to Bank     | <ul> <li>Notification when Status of the Task is updated to Submitted to Bank.</li> </ul>                                                                                          |              |               |                                             |
|                       | <ul> <li>Send notification to all who previously actioned on the task</li> </ul>                                                                                                   |              |               |                                             |
| Successful            | Send notification to all who previously actioned on the task.                                                                                                    | 1            |               |                                             |
|                       |                                                                                                    |              |               |                                             |
| Bank Rejected         | Send notification to all who previously actioned on the task.                                                                                                    |              |               |                                             |
|                       |                                                                                                    |              |               |                                             |

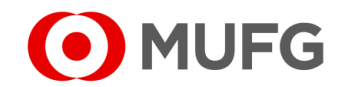